# 1. Scopul Lucrării

Centrul de Operare și Mentenanță Radio (OMC-R) este un element esențial pentru întreținerea și dezvoltarea unei rețele GSM. În lucrare se vor studia elemente legate de structura și rolul OMC-R în cadrul rețelei GSM. Se va prezenta modul de utilizare al terminalului OMC-R, precum și aspecte legate de funcțiile care pot fi realizate cu ajutorul acestuia.

## 2. Introducere Teoretică

## 2.1. Rolul și poziția OMC într-o rețea GSM

Centrul de Operare și Mentenanță (OMC) are rolul de a permite ca o rețea GSM să poată fi operată și întreținută eficient, în concordanță cu nevoile specifice ale unui anumit operator.

În cadrul unei anumite rețele există mai multe tipuri de centre OMC, fiecare asigurând serviciile de operare și mentenanță pentru o clasă particulară de elemente de rețea. În cazul unei rețele GSM acestea sunt:

- OMC-R centrul de operare și mentenanță pentru rețeaua radio (OMC for Radio);
- OMC-S centrul de operare şi mentenanţă pentru aplicaţii de comutaţie (OMC for Switching Applications);
- OMC-G centrul de operare și mentenanță pentru GPRS.

Centrul de operare și mentenanță pentru rețeaua radio, deși nu face parte din subsistemul stației de bază (BSS), îndeplinește sarcini de configurare, operare și mentenanță pentru BSS.

Funcțiile îndeplinite de către OMC-R sunt:

- Funcții de configurare capacitatea de a configura echipamentele de la distanță, ceea ce conduce la o reducere a timpului necesar pentru realiza anumite operații asupra rețelei şi minimizarea perioadelor în care rețeaua nu este funcțională;
- Funcții de management al erorilor posibilitatea de a colecta în timp real toate evenimentele din rețea şi de a le afişa în liste de alarme, ceea ce permite o imagine clară asupra resurselor radio şi a echipamentelor;
- Funcții de evaluare a performanței asigură măsurători și statistici despre diverse evenimente și despre utilizarea resurselor din cadrul BSC-urilor.

Un singur OMC poate deservi unul sau mai multe BSS-uri.

În cazul soluției Alcatel 1353RA studiate în cadrul laboratorului, echipamentul care realizează funcția de OMC-R este un server UNIX Sun (situat la sediul Alcatel din Timişoara), la care sunt conectate prin legături IP mai multe terminale OMC-R. Cu ajutorul serverului sunt monitorizate toate cele 3 BSS-uri din cadrul rețelei universitare (București, Timişoara şi Cluj).

Poziția OMC-R-ului și a celorlalte terminale de management și configurare în cadrul subsistemului stației de bază într-o rețea GSM este prezentată în cadrul figurii 1.

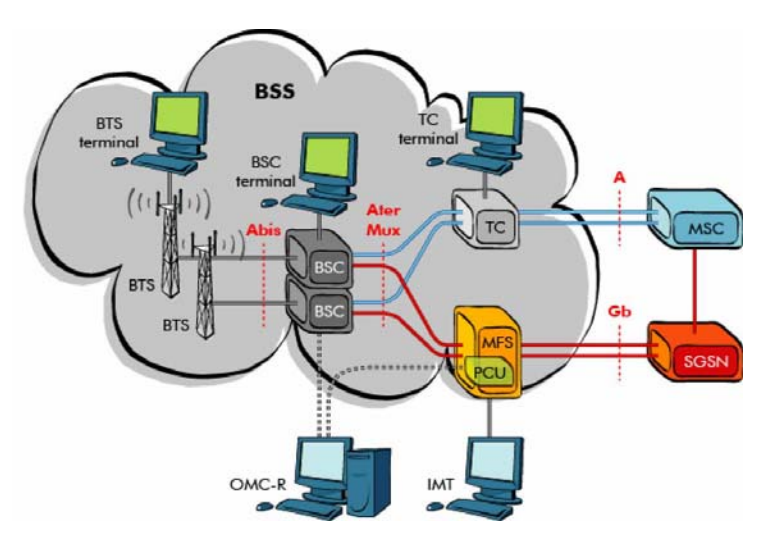

Figura 1. Poziția OMC-R și a celorlalte terminale în cadrul BSS

#### 2.2. Elemente de bază ale activităților de operare și mentenanță

2.2.1. Blocurile de securitate (SBL) și Elementele Înlocuibile (RIT)

Blocurile de securitate (SBL-Security Block) reprezintă un set de circuite care realizează un set coerent de funcții asociate. Seturile de funcțiile sunt astfel alese astfel încât dacă una dintre funcții nu este îndeplinită (din motive de nefuncționare sau avarie), atunci întregul set de funcții este considerat neîndeplinit. Unui SBL îi pot fi asociate unul sau mai multe componente hardware, dar există și SBL-uri logice, care nu au corespondență hardware.

Un element înlocuibil (RIT-Replaceable Item) reprezintă cel mai mic subansamblu (care poate fi înlocuit) dintr-un element component al subsistemului stației de bază. De exemplu, un RIT poate fi o placă de circuit imprimat echipată cu componente sau o sursă de alimentare. Există cazuri în care un același RIT poate fi asociat mai multor SBL-uri, cazuri în care unui SBL îi sunt asociate mai multe RIT-uri, precum și cazuri în care există o corespondență directă între un singur RIT și un singur SBL.

#### 2.2.2. Stările blocurilor de securitate

Starea unui SBL este o indicație despre disponibilitatea funcției furnizate de respectivul SBL. Ea include și indicații care precizează dacă aceasta stare este rezultatul unei defecțiuni, al interacțiunilor dintre echipamente sau al unei intervenții din partea operatorului.

Stările SBL-urilor sunt folosite pentru a evalua disponibilitatea sistemului, ele pot fi citite de către operator și pot furniza informații despre starea echipamentelor.

Există două categorii de stări: stări în trafic și stări în afara traficului. **Stări în trafic:** 

- IT (In Traffic) SBL-ul își realizează toate funcțiile, este pus în trafic de către operator și nu se detectează probleme;
- **FIT (Faulty In Traffic)** SBL-ul îşi realizează funcțiile într-un mod degradat. Un Reset sau Restart pot fi efectuate ca măsuri de recuperare;
- WTC (Wait Traffic Clear) se aşteaptă încetarea traficului, după care SBL-ul va fi trecut în starea OPR. Această stare semnalează că nici un nou trafic nu va fi acceptat de acest SBL;
- **EF (External Fault)** SBL-ul nu își poate realiza funcția din cauza altui SBL cu care cooperează și care este nefuncțional.

## Stări în afara traficului:

- **OPR (Operator Out Of Service)** SBL-ul a fost dezactivat de către operator și nu își poate îndeplini funcția până când nu intervine operatorul;
- **FLT (Faulty)** A fost detectată o eroare fatală, serviciul este indisponibil, dar SBL-ul are capacitatea de reactivare autonomă, fără intervenția operatorului;
- FOS (Faulty Out Of Service) A fost detectată o eroare fatală, serviciul este indisponibil, iar SBL-ul nu are capacitatea de reactivare autonomă. Este necesară intervenția operatorului, care trebuie să apeleze comanda INIT pentru a reactiva funcția SBL-ului;
- NEQ (Not Equipped) SBL-ul nu poate fi manevrat de sistem deoarece nu a fost configurat;
- **MSD** (Maintenance Seized) SBL-ul se află într-o stare de tranziție (de exemplu încărcare a soft-ului sau configurare);
- UT (Under Test) SBL-ul este testat folosind proceduri de testare automată. Serviciul este temporar indisponibil însă este posibil ca datorită testului aflat în desfăşurare să se producă o schimbare a stării;
- **SOS (System Out Of Service)** SBL-ul nu își poate realiza funcția deoarece un SBL de nivel ierarhic superior este neoperațional.

#### 2.2.3. Comenzi prin care se poate acționa asupra blocurilor de securitate

Un SBL poate trece prin mai multe schimbări de stare, ca urmare a comenzilor inițiate de sistem sau de operator. Aceste schimbari de stare afectează restul sistemului. Unele comenzi inițiate de operator pot fi utilizate numai pentru SBL-uri aflate într-o anumită stare. Fazele operaționale prin care o anumită placă poate trece sunt descrise în tabelul 1:

| Fază                      | Acțiune                                                                                                    |
|---------------------------|----------------------------------------------------------------------------------------------------|
| Bootstrap                 | Permite ca o unitate funcțională să fie inițializată                                                                              |
| Self-tests                | Au loc auto-teste extinse, pentru a se verifica faptul că o<br>unitate funcțională este operațională din punct de vedere<br>fizic |
| Software Downloading      | Are loc încărcarea plăcii cu soft, cu condiția ca placa să fie                                                                    |
|                           | capabilă de încărcare                                                                                                    |
| Software Start-Up         | Softul este lensat și devine operațional                                                                                          |
| Non-Destructive Tests     | Teste de memorie, compatibilitate, etc. pentru a verifica                                                                         |
|                           | funcționarea hard și soft ca o unitate completă                                                                                   |
| Configuration Downloading | Încărcarea datelor de configurare și sincronizarea plăcii                                                                         |
| / Data Base               |                                                                                                    |
| Synchronisation           |                                                                                                    |
| Function Start-Up         | Se inițializează funcțiile plăcii                                                                                                 |

| Tabelul 1. | Fazele o | perationale | ale u | inei plăci |
|------------|----------|-------------|-------|------------|
|            |          |             |       |            |

Tipurile de comenzi disponibile pentru operator sunt prezentate în tabelul 2.

| Comandă și descriere     | Stare inițială            | Impact asupra sistemului      | Stare finală         |
|--------------------------|---------------------------|-------------------------------|----------------------|
| DISABLE                  | SBL-ul poate fi în orice  | Convorbirile sau              | SBL-ul este adus în  |
| Dezactivează un SBL      | stare                     | semnalizările procesate de    | starea OPR și este   |
| activ                    |                           | SBL se pierd                  | izolat de restul     |
|                          |                           |                               | sistemului           |
| INIT                     | SBL-ul a fost în          | SBL-ul inițializat nu conține | SBL-ul este adus în  |
| Reactivează partea       | prealabil într-o stare de | informații privind contextul. | starea IT și toate   |
| funcțională a SBL-ului   | aşteptare sau a           | Dacă e cazul, soft-ul este    | disfuncționalitățile |
|                          | efectuat o acțiune de     | reîncărcat și datele sunt     | active anterior sunt |
|                          | tip bootstrap sau auto-   | reinițializate                | anulate              |
|                          | test                      |                               |                      |
|                          |                           |                               |                      |
| RESET                    | SBL-ul a fost             | Se pierde conținutul de soft  | SBL-ul este adus în  |
| Acționează ca o          | operațional, dar de       | şi date (convorbirile sau     | starea IT și toate   |
| combinație a             | obicei cu o funcționare   | semnalizările în curs de      | disfuncționalitățile |
| comenzilor DISABLE şi    | degradată                 | desfăşurare)                  | active anterior sunt |
| INIT                     |                           |                               | anulate              |
| RESTART                  | SBL-ul a fost             | Impact minimal. De obicei     | SBL-ul este adus în  |
| Permite repornirea soft- | operațional în condiții   | contextul nu este pierdut     | starea IT și toate   |
| ului fără o reîncărcare  | normale (FIT sau IT)      |                               | disfuncționalitățile |
| a acestula               |                           |                               | active anterior sunt |
|                          |                           |                               | anulate              |
| READ STATUS              | SBL-ul poate fi în orice  | Nici un impact                |                      |
| Citeşte starea unui SBL  | stare                     |                               |                      |

|  | Tabelul 2. | Comenzile | disponibile | pentru | operator |
|--|------------|-----------|-------------|--------|----------|
|--|------------|-----------|-------------|--------|----------|

#### 2.3. Moduri de vizualizare grafică a rețelei

Interfața grafică de care dispune orice terminal OMC-R îi permite operatorului să aibă o reprezentare dinamică a rețelei de telecomunicații supervizate de către respectivul OMC-R. Aceasta permite monitorizarea și gestionarea tuturor elementelor care compun subsistemul stației de bază (BSC, BTS), asigurând posibilitatea indentificării rapide a cauzei în cazul apariției unor disfuncționalități.

Pentru a afişa diferitele tipuri de echipamente existente în cadrul rețelei sunt disponibile mai multe moduri de vizualizare grafică a acesteia, în funcție de care întreaga rețea sau elementele individuale pot fi afişate mai mult sau mai puțin detaliat.

Indiferent de modul de vizualizare, echipamentele și stările acestora sunt descrise folosind setul de simboluri prezentat în figura 2.

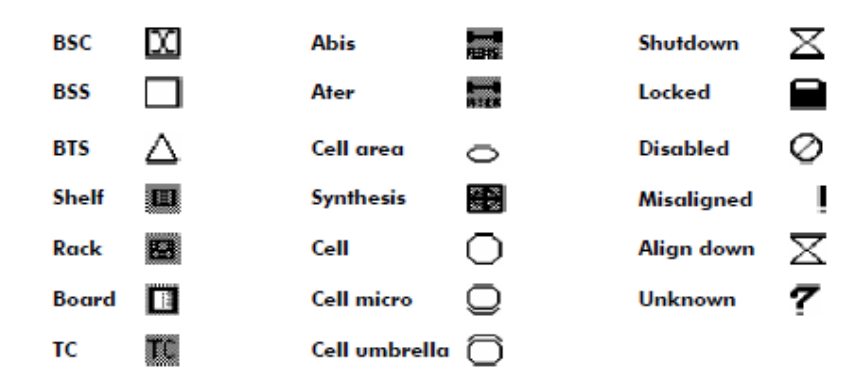

Figura 2. Simboluri utilizate pentru descrierea echipamentelor și stărilor Fiecărui element îi corespunde de asemenea și o culoare care indică starea lui, dată de gradul cel mai grav de alarmă pentru acel elementul la momentul respectiv de timp (roșu – alarmă critică, portocaliu – alarmă majoră, galben – alarmă minoră, verde – stare normală).

#### 2.3.1. Modul de vizualizare a echipamentului BSS

În acest mod de vizualizare sunt prezentate toate componentele hardware ale BSS-ului (BTS, BSC, TC), precum și echipamentele de transmisie. O astfel de sesiune, în care se pot observa echipamentele corespunzătoare BSS-ului din laborator este prezentată în figura 3:

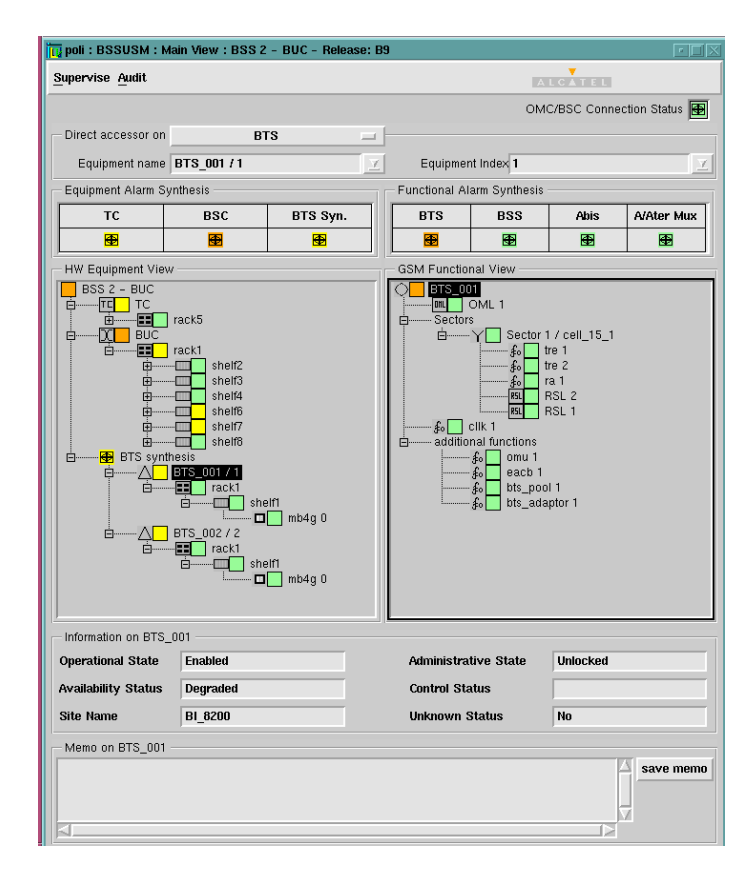

Figura 3. Modul de vizualizare a echipamentului BSS

Ecranul este împărțit în două părți: în partea din stânga sunt reprezentate aspectele hardware ale echipamentelor care compun BSS-ul, iar în partea din dreapta sunt reprezentate funcțiile acestora. Îm total sunt oferite patru surse de informație:

- Sinteza alarmelor pentru hardware-ul BSS-ului;
- Componența hardware în termen de plăci pentru fiecare echipament (BTS, BSC, TC);
- Sinteza alarmelor pentru funcțiile BSS-ului;
- Componența funcțională a unui echipament(BTS, BSC, TC sau BSS-ul ca ansamblu).

Dacă utilizatorul apasă pe unul dintre simbolurile BTS, BSC, TC, BSS situate în câmpurile de sinteză ale alarmelor, atunci în fereastra corespunzătoare componenței hardware sau funcțională se deschide o reprezentare arborescentă corespunzătoare elementului respectiv, astfel încât cea mai gravă alarmă care îl afectează la momentul respectiv să poată fi vizualizată, placa sau funcția respective fiind automat selectate.

Este foarte important de stabilit corespondența dintre plăcile prezentate în fereastra din stânga și funcțiile prezentate în fereastra din dreapta, astfel încât în cazul unei alarme care afectează o anumită funcție să se poată spune care plăci sunt suspectate, iar în cazul înlocuirii unei anumite plăci, sa se știe care dintre funcții vor fi afectate. O funcție poate fi realizată cu ajutorul a mai multe plăci, după cum pot exista și plăci care să realizeze mai multe funcții. Există două posibilități pentru a obține relația dintre plăci și funcții:

- În fereastra de reprezentare hardware a echipamentelor, un singur click pe o placă duce la selectarea funcțiilor realizate de placa respectivă;
- În fereastra de reprezentare funcțională, un singur click pe o funcție duce la selectarea plăcilor care realizează funcția respectivă;

#### 2.3.2. Modul de vizualizare a transmisiunii

O rețea GSM este compusă din mai multe echipamente, conectate între ele prin intermediul mai multor interfețe care pot fi definite la nivel fizic, așa cum este prezentat în cadrul figurii 4. Aceste interfețe sunt:

- Interfața radio (Air interface, Um) dintre stația mobilă și BTS;
- Interfața A-bis (2Mbps) dintre BTS și BSC;
- Interfata A-ter (2Mbps) & A-termux dintre BSC și TC;
- Interfața A (2Mbps) dintre TC și MSC.

Pentru studiul subsistemului stației de bază sunt de interes primele 3 interfețe: interfața radio, interfața A-bis și interfața A.

Starea diferitelor legături trebuie să fie controlată pentru a asigura o bună transmitere a informației. În acest scop au fost definite *punctele de terminație* (TP). Un punct de terminație reprezintă o entitate de control care supraveghează semnalul recepționat pe o anumită legătură (cum ar fi A-bis, A-termux). În momentul în care se constată o lipsă a semnalului recepționat, punctul de terminație va genera o alarmă.

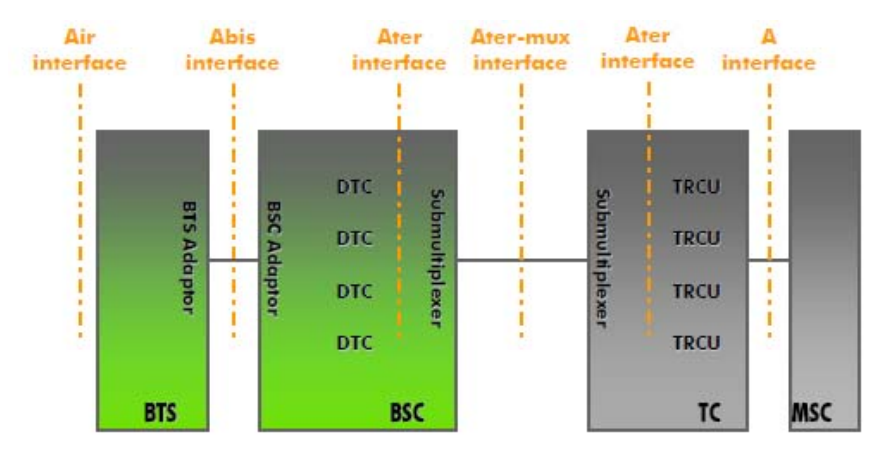

Figura 4. Interfețele dintre echipamente în cazul unei rețele GSM

Există două moduri distincte de vizualizare a transmisiunii, în funcție de interfața analizată: modul de vizualizare a interfeței A-bis (dintre BTS și BSC) și modul de vizualizare a interfeței A-ter (dintre BSC și TC).

#### 2.3.2.1 Modul de vizualizare a interfeței A-bis

O sesiune corespunzătoare acestui mod de vizualizare în care pot fi observate elemente din cadrul BSC-ului existent în laborator este prezentată în figura 5:

| u poli : BSSUSM : Abis Topology View : BSS 2 - BUC         | I                          |
|------------------------------------------------------------|----------------------------|
|                                                            |                            |
| M Transmission programming Idle                            | OMC/BSC Connection Status  |
| ✓ AbisMemo                                                 |                            |
| Abis Navigator                                             | Ttp                        |
| BSC BSC                                                    | User Label                 |
| Abis TP 3<br>Abis TP 3<br>Abis TP 4<br>Abis TP 5           | Alarm reporting            |
| Abis TP 6                                                  | Operational State          |
|                                                            | Availability Status        |
| TRE 1-FR-900                                               | Control Status             |
| Abis chain 2                                               | Alarm Status               |
| Abis TP 8                                                  | - Tto                      |
| Hais & Abis TP 9<br>Hais & Abis TP 10<br>Hais & Abis TP 11 | User Label                 |
| Abis TP 12                                                 | Alarm reporting            |
|                                                            | Operational State          |
| TRE 1-FR-900                                               | Availability Status        |
|                                                            | Control Status             |
|                                                            | Alarm Status               |
| P                                                          |                            |
| <u>R</u> eport                                             | <u>C</u> lose <u>H</u> elp |

Figura 5. Modul de vizualizare a interfeței A-bis

Folosind acest mod se pot vizualiza aspecte de conectivitate ale BSS legate de interfața A-bis, cum ar fi supervizarea punctelor de terminație A-bis. De asemenea poate fi realizată o extindere/reducere on-line a rețelei.

În partea din stânga a ecranului este prezentată o diagramă de tip arbore pe cinci nivele, corespunzătoare unui anumit BSC:

- Nivelul 1: TSU-urile (*Terminal Sub Unit*, seturi de 6 puncte de terminație, corespunzătoare celor 6 legături A-bis furnizate de placa BIUA pentru BSC-ul Alcatel G2);
- Nivelul 2: pentru un anumit TSU punctele libere de terminație A-bis şi setul de lanţuri/inele A-bis;
- Nivelul 3: pentru un anumit lanț/inel A-bis setul de cupluri de puncte de terminație;
- Nivelul 4: pentru un anumit BTS sectoarele corespunzătoare;
- Nivelul 5: pentru un anumit sector TRE-urile corespunzătoare.

Partea dreaptă a ecranului conține informații contextuale legate de elementele selectate în partea stângă.

#### 2.3.2.2 Modul de vizualizare a interfeței A-ter

O sesiune corespunzătoare acestui mod de vizualizare în care pot fi observate elemente din cadrul BSC-ului existent în laborator este prezentată în figura 6:

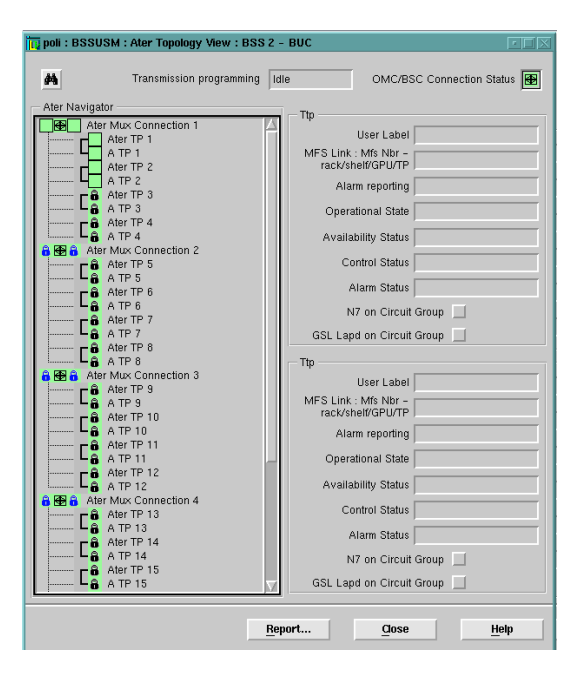

Figura 6. Modul de vizualizare a interfeței A-ter

Folosind acest mod se pot vizualiza aspecte de conectivitate ale BSS legate de interfețele A-ter și A, cum ar fi supervizarea punctelor de terminație A-ter, A-termux și A.

În partea din stânga a ecranului este prezentată o diagramă de tip arbore pe două nivele:

- Primul nivel: nivelul legăturii A-termux (până la 18 instanțe în funcție de configurația hardware);
- Al doilea nivel: pentru o anumită legătură A-termux, există cupluri de 4 puncte de terminație A-ter şi A care sunt multiplexate;

Partea dreaptă a ecranului conține informații contextuale legate de elementele selectate în partea stângă.

#### 2.3.3. Modul de vizualizare a rețelei radio

Modul de vizualizare a rețelei radio reprezintă punctul de plecare pentru orice acțiune de configurare logică a rețelei. Ferestrele principale din acest mod de vizualizare afişează informații despre configurația actuală a rețelei, în cazul folosirii configurației supervizate (SC), sau permite crearea de configurații provizorii (PRC) pentru aducerea de modificări în structura rețelei.

Folosind acest mod de vizualizare se pot obține informații legate de toate celulele din toate BSS-urile existente în cadrul rețelei supervizate de către OMC-R. De asemenea se pot accesa toate alarmele existente.

O sesiune corespunzătoare acestui mod de vizualizare în care pot fi observate elemente din cadrul rețelei de test existentă în laboratoarele din București, Timișoara și Cluj este prezentată în figura 7.

|                          |                                   | poli :                | RNUSM : SC : Sup        | ervised | Confi | guratior | B.              |      |                  | 1 × 1                  |
|--------------------------|-----------------------------------|-----------------------|-------------------------|---------|-------|----------|-----------------|------|------------------|------------------------|
| Configuration Population | ctivation <u>MLU</u> <u>Gener</u> | al Browsers Windows   | NICE AND A DESCRIPTION  |         |       |          |                 |      |                  | Help                   |
| Tree Browser 1           | ierata -                          | Matrix Browser 1      |                         |         |       |          |                 |      |                  | ET IX                  |
| Configuration OMC C      | tells External and a              | OMC Cells External 2G | Cells External 3G Cells | OMC N   | FSs ( | OMC BSCs | OMC BTSs        |      |                  |                        |
| No Filter /              |                                   | No Filter             |                         |         |       |          |                 | Z.   | € <b> A ≡</b>  ≡ | Report                 |
| Equipment                |                                   | Cell (+)              | Туре                    | LAC     | а     | Release  | Frequency Bange | вссн | Bsc Name         | Associate              |
|                          | BTS_001                           | cell_14_1             | Single                  | 14      | 1     | B9       | p_gsm           | 64   | TIMI             | BTS_001-S              |
|                          | cell_15_1                         | cell_14_2             | Single                  | 14      | 2     | B9       | p_gsm           | 77   | TIMI             | BTS_002-S              |
|                          | cell 15 2                         | cell_15_1             | Single                  | 15      | 1     | 89       | p_gsm           | 63   | BUC              | BTS_001-S              |
|                          |                                   | cell_15_2             | Single                  | 15      | 2     | 89       | p_gsm           | 66   | BUC              | BTS_002-5              |
| e-Alle                   | BTS_001                           | Cell_10_1             | Single                  | 10      | 2     | 83       | p_gim           | 00   | citoj            | 015_001-5<br>075_002-5 |
| B                        | DTS_002                           |                       |                         |         |       |          |                 |      |                  |                        |
|                          |                                   |                       | 4                       |         |       |          |                 |      |                  | 4                      |
| OMC Cells : 0 / 6        |                                   | OMC Cells : 0 / 6     |                         |         |       |          |                 |      |                  | <u></u>                |
| Cell Information         |                                   |                       |                         |         |       |          |                 |      |                  |                        |
| Cell Name                |                                   | Cell 1                | lybe                    |         |       |          | Release         |      |                  |                        |
| Pimn Name                |                                   | Rang                  | e/BCCH                  |         |       |          | Associated BT   | 8    |                  |                        |
| LAC/CI                   |                                   | Alam                  | n Status                |         |       |          | Assoc. Linked   | BTS  |                  |                        |
| Administration Plate     |                                   |                       | ational State           |         | _     |          |                 |      |                  |                        |
| Annualstrauve state      | E.                                | Oper                  | auona state             |         |       |          | Augmment Sta    | us   |                  |                        |

Figura 7. Modul de vizualizare a rețelei radio

În partea stângă se poate observa o reprezentare de tip arborescent a BSS-urilor din București, Timișoara și Cluj, până la nivel de celulă. Tabelul existent în partea dreapta conține lista tuturor celulelor existente în cadrul rețelei supervizate de către OMC-R-ul curent. Se pot afla informații detaliate despre fiecare celulă în parte selectând în tabel sau în structura arborescentă o anumită celulă și selectând opțiunea *Show* ....

#### 2.3.4. Managementul rețelei de comunicații de date (DCN)

Meniul de afişare al rețelei de comunicații de date permite operatorului vizualizarea și verificarea tuturor legăturilor dintre OMC-R-ul curent și toate BSC-urile pe care acesta le supervizează. În acest meniu este de asemenea posibilă și declararea de noi BSC-uri sau ștergerea celor deja existente.

O sesiune corespunzătoare acestui mod de vizualizare este prezentată în figura 8:

| iew Function Peer Entities Access Point Aut<br>BSS MFS HOST                            | omatic DLS Back-up Windows                                                                          | ALCATEL                                       | Hel              |
|----------------------------------------------------------------------------------------|----------------------------------------------------------------------------------------------------|-----------------------------------------------|------------------|
| BSS managed by Whole Omc ■ Whole Omc ■ Whole Omc ■ ■ ■ ■ ■ ■ ■ ■ ■ ■ ■ ■ ■ ■ ■ ■ ■ ■ ■ | Equipment<br>Host<br>BSS Release / Node Identifier<br>Community string<br>Communication Information | B9<br>CM                                      | 0                |
| □                                                                                      | FTAM Identifier and Password<br>BSS link operational state                                          | BSS<br>Enabl                                  | ECR900<br>ed     |
|                                                                                        | Access point<br>Primary<br>Secondary                                                                | TSAP         SSAP           4254         4253 | NSAP<br>36370000 |
| Search                                                                                 | OMC station 4F4D4333 0 Host : poli 4F4D4333 1                                                       | Peer Entities                                 | BSS Equipment    |

Figura 8. Modul de vizualizare a rețelei de comunicații de date

## 3. Desfășurarea Lucrării

3.1. Se rulează aplicația OMC care asigură conectarea terminalelor OMC-R existente în cadrul laboratorului la serverul OMC-R situat în Timişoara. Datele care vor fi folosite pentru autentificarea pe server sunt nume de utilizator **BUC** și parola **BUC**. Se deschide fereastra *Alcatel 1353 RA Icon Box* () care permite selectarea diferitelor tipuri de vizualizare a elementelor care compun subsistemul stației de bază (BSS):

- BSSUSM pentru modul de vizualizare a echipamentului BSS și modul de vizualizare a transmisiunii;
- RNUSM pentru modul de vizualizare a rețelei radio;
- DCN pentru vizualizarea rețelei de comunicații de date.

#### Modul de vizualizare a rețelei radio: Din fereastra *Icon Box* se selectează RNUSM.

3.2. Câte BTS-uri sunt asociate OMC-ului ?

3.3. Pentru toate celule asociate diferitelor BTS-uri (Bucureşti, Timişoara, Cluj), specificați următoarele caracteristici folosind terminalul OMC-R:

- LAC (Codul Ariei de Localizare), CI (Identitatea Celulei);
- Tipul celulei;
- BTS-ul asociat;
- Sectorul BTS-ului;
- Lista de ARFCN.

3.4. Pentru celula *cell\_15\_1* descrieți configurația canalelor:

| Numărul TRX:<br>Numărul TRE:<br>ARFCN: |     |  |  |  |   |
|----------------------------------------|-----|--|--|--|---|
|                                        | TS0 |  |  |  | T |

3.5. Este folosit saltul de frecvență ? Dacă da, care este tipul acestuia și după ce lege este realizat ?

3.6. Ce tip de secvență de antrenare este folosită în cazul celulei *cell\_15\_1* (TSC-Training Sequence Code) ? Care este rolul acestei secvențe ?

3.7. Care este valoarea timer-ului T3212 în cazul celulei cell\_15\_1?

#### Modul de vizualizare a echipamentului BSS:

# Din fereastra *Icon Box* se selectează BSSUSM. În fereastra *BSSUSM Controll* care este afişată se va completa câmpul BSS ld cu valoarea 2 (corespunzătoare BSS-ului din București), după care se va apăsa Open BSS.

3.8. Pentru BTS-urile din laborator, este activă configurația multibandă ? Dacă da, care este banda preferată ?

3.9. Pentru BTS-urile din laborator, care este algoritmul de criptare (ciphering) folosit ? Ce algoritmi de criptare cunoaşteți ?

3.10. Care sunt adresele Qmux pentru BTS-urile din laborator ? Care este rolul magistralei Qmux în cadrul BSC-ului ?

3.11. La ce legături de tip A-bis sunt conectate BTS-urile din laborator ? Ar putea fi legate ambele BTS-uri pe o aceeași legătură A-bis ? Justificați.

3.12. Ce placă asigură a 3-a legătură X25 pentru BSC-ul din laborator ? Ce alte funcții îndeplinește aceeași placă ?

3.13. În BSC-ul G2 din laborator, enumerați elementele care sunt situate în rack-ul numărul 1 pe raftul numarul 3 și descrieți rolul fiecărui grup de elemente. Confirmați descrierea oferită de către OMC-R cu echipamentul fizic existent în laborator.

3.14. Câte legături de tip N7 sunt declarate ? Pentru prima dintre ele, ce plăci din cadrul BSC-ului susțin legătura respectivă ?

#### Modul de vizualizare a transmisiei:

Din fereastra corespunzătoare modului de vizualizare a echipamentului BSS (BSSUSM) se activează, folosind meniul *Views*, modul *Abis Transmission View*, respectiv *Ater Transmission View*, corespunzătoare celor două moduri de vizualizare a transmisiei.

3.15. Desenați topologia interfețelor A-bis pentru BSC-ul din laborator. Se vor folosi diagrame de tipul celor de mai jos. Specificați punctele de terminație folosite, adresele fiecărei plăci BIUA corespunzătoare TSU-ului respectiv (de forma rack, shelf, placă) și pentru fiecare BTS specificați adresa Qmux și generația hardware (HW).

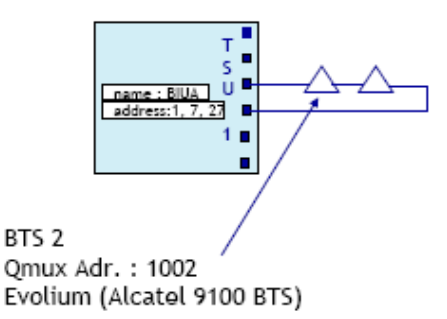

3.16. Câte puncte de terminație A-termux sunt folosite ? Care plăci sunt au legătură cu primul punct de terminație ?

#### Modul de vizualizare a rețelei de comunicații de date: Din fereastra *Icon Box* se selectează DCN. Se observă informatiile legate de BSS-

urile supervizare de către OMC-R

#### Abrevieri folosite:

- ARFCN Absolute Radio Frequency Channel Number
- ASMB A-ter Submultiplexer B
- ASMC A-ter Submultiplexer TC
- BCCH Broadcast Common Control Channel
- BIUA Base Station Interface Unit A
- CI Cell Identity
- CPRC Common Processor
- DCN Data Communication Network
- DTCC Digital Trunk Controller
- LAC Location Area Code
- N7/SS7 Signalling System ITU-T No. 7
- PRC Provisioning Radio Configuration
- TCUC Terminal Controller Unit
- TSC Training Sequence Code
- TCH Traffic Channel
- SC Supervised Configuration
- SDCCH Standalone Dedicated Control Channel
- SUMA Station Unit Module A
- TP Termination Point
- TRE Transceiver Equipment
- TRX Transceiver
- TSU Terminal Sub Unit